## RALF findet alle neuen Postleitzahlen

Wir liefern Ihnen zwei Makros in der Datei RALF.DOT für die Zusammenarbeit von Ralf und Word für Windows.

In Dokumenten, die Sie mit Word für Windows geschrieben haben, können Sie mit Ralf Ihre Anschriften einfach und schnell auf die neuen Postleitzahlen umstellen.

Sie müssen lediglich die Anschrift markieren, eines der beiden Makros aufrufen, und der Rest geht dann fast immer automatisch. Ralf interpretiert Ihre alte Anschrift und versucht, die zugehörige neue Postleitzahl zu finden. Anschließend wird Ihre alte Anschrift durch die neue ersetzt.

Um die Makros in der globalen Textvorlage (NORMAL.DOT) zu installieren, klicken Sie die beiden großen Schaltflächen mit der linken Maustaste zweimal an; oder Sie verwenden die Richtungstasten, um die Schaltflächen auszuwählen, und drücken anschließend die Tastenkombination Allt-Umschalt-F9.

§

§

Das "Makro zum Umwandeln einer zeilenweise markierten Anschrift" heißt **RALFZLM** und dient dazu, Anschriften, die allein auf zwei Zeilen stehen, umzuwandeln. Sie können diese Anschriften mit der linken Maustaste oder den Richtungstasten unter Verwendung der Umschalt-Taste oder mit der F8-Taste markieren.

Wenn sich in den Zeilen, die Sie markieren wollen, noch mehr Text befindet, markieren Sie die Anschrift einfacher mit der rechten Maustaste, oder Sie schalten mit Strg-Umschalt-F8 den Spaltenmarkierungsmodus ein und markieren Ihre Anschrift mit den Richtungstasten. Eine in diesem Modus markierte Anschrift muß mit dem Makro **RALFSPM** behandelt werden.

Nachdem Sie die Makros installiert haben, können Sie ihnen zur leichteren Handhabung noch eine Tastenkombination und/oder ein Symbol in der Funktionsleiste zuordnen.

Zum Zuweisen einer Tastenkombination wählen Sie das Menü E<u>xtras/E</u>instellungen und im nun erscheinenden Dialog Einstellungen die Kategorie Tastatur. Hier können Sie nacheinander die Makros auswählen und Ihnen Tastenkombinationen zuordnen.

Ähnlich gehen Sie beim Zuweisen eines Symbols in der Funktionsleiste vor: Sie wählen unter Extras/<u>E</u>instellungen die Kategorie Funktionsleiste. Dort wählen Sie zunächst ein "<u>z</u>u änderndes Symbol" aus und weisen diesem dann ein neues "Symbol" und ein "<u>M</u>akro" zu.